## 

# **Faxitron**<sup>®</sup> Core

Proben-Röntgensystem

### SCHNELLSTARTANLEITUNG

#### **1. EINSCHALTEN**

- Stellen Sie sicher, dass der Netzschalter auf der Rückseite des Faxitron Core-Schranks auf die Position ON (Ein) gestellt ist.
- Drehen Sie den Schlüssel an der Vorderseite des Faxitron Core-Schranks auf "on" (ein)
- Schalten Sie Computer und Monitor ein

#### 2. SOFTWARE STARTEN

- · Vergewissern Sie sich, dass die Faxitron Core-Probenschublade leer ist
- Doppelklicken Sie auf das Symbol Vision in der Mitte des Desktops

#### 3. KALIBRIEREN

 Nach dem Einloggen werden Sie aufgefordert, die Kalibrierung durchzuführen Drücken Sie die Taste "Calibrate" (Kalibrieren), um fortzufahren

#### 4. PATIENTENDATEN

- Klicken Sie auf "Start Procedure" (Eingriff starten)
- Klicken Sie auf "Select from Worklist" (Aus Arbeitsliste auswählen)
- Suchen Sie nach dem Namen des Patienten und klicken Sie doppelt darauf
- Füllen Sie alle fehlenden Pflichtfelder wie z. B. Lateralität aus
- Klicken Sie auf "Accept" (Bestätigen)

#### 5. RÖNTGENAUFNAHME

- Legen Sie die Probe(n) in das Faxitron Core-Probentablett
- Legen Sie das Probentablett in die Schublade
- Schließen Sie die Faxitron Core-Schublade
- Drücken Sie die grüne Taste "X-ray" (Röntgenaufnahme) zum Aktivieren der Röntgenstrahlen – das Bild erscheint nach wenigen Sekunden

#### 6. **BILDMANIPULATION**

- Halten Sie die linke Maustaste gedrückt und ziehen Sie die Maus, um Helligkeit und Kontrast für die Fensterungsfunktion zu ändern
- Passen Sie den Zoom an, um das Bild zur Ansicht zu vergrößern

#### 7. SPEICHERUNG IN PACS

Drücken Sie die Taste "PACS Store" (PACS-Speicher) auf der linken Seite des Bildschirms

#### 8. DRUCKEN

 Drücken Sie die Taste "PACS Print" (PACS-Druck) auf der linken Seite des Bildschirms

#### 9. HERUNTERFAHREN

- Drücken Sie die Taste "System Shutdown" (System herunterfahren) auf der linken Seite aus und klicken Sie dann auf "OK" (OK)
- Drehen Sie den Schlüssel am Faxitron Core-Schrank auf off (aus)

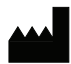

Hologic Inc. 600 Technology Drive Newark, DE 19702 USA 1.800.447.1856 www.hologic.com

#### EC REP

Hologic, BV Da Vincilaan 5 1930 Zaventem Belgien Tel.: +32 2 711 46 80 Fax: +32 2 725 20 87 SPONSOR AUSTRALIEN Hologic Pty Ltd Suite 302, Level 3 2 Lyon Park Road Macquarie Park NSW 2113 Tel.: 02 9888 8000

Faxitron Core-System, auch bekannt als CoreVision-System.

MAN-10102-800 Rev. 001 (6/23) Hologic Inc. ©2023 Alle Rechte vorbehalten. Hologic, CoreVision, Faxitron und The Science of Sure sind Marken und/oder eingetragene Marken von Hologic, Inc. und/oder deren Tochtergesellschaften in den USA und/oder anderen Ländern. Diese Informationen richten sich an medizinische Fachkräfte in den USA und anderen Märkten und sind nicht als Produktverkaufsangebote oder Werbung gedacht, wo solche Aktivitäten verboten sind. Materialien von Hologic werden über Websites, eBroadcasts und Handelsmessen verbreitet. Daher kann nicht immer gesteuert werden, wo solche Materialien erscheinen. Weitere Informationen zum Produktangebot in einem bestimmten Land erhalten Sie von Ihrem regionalen Hologic-Vertreter.

www.hologic.com/package-inserts